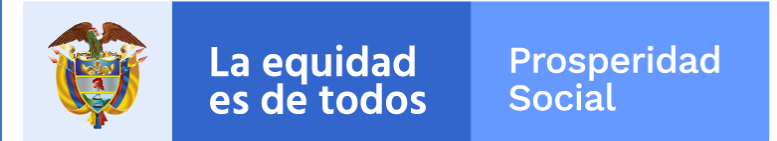

# APLICACIÓN ALISSTA DE POSITIVA INTEGRADA A TEAMS

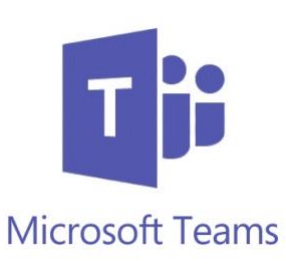

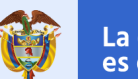

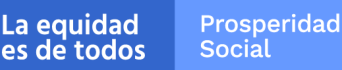

GIT Infraestructura y Servicios de TI - Secretaría General

Ahora podemos acceder desde TEAMS a la plataforma Alissta para realizar nuestro reporte de salud diario. A continuación, te enseñaremos cómo hacerlo...

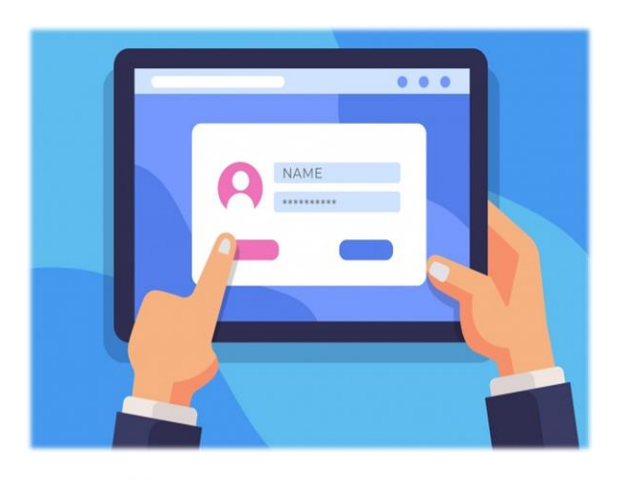

- Como acceder a la aplicación desde Microsoft Teams.
- Realizar el registro diario de nuestro estado de salud.

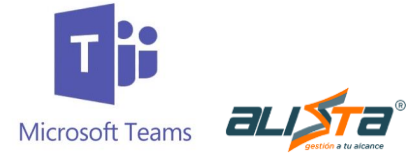

**Prosperidad** 

Social

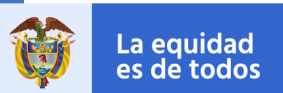

GIT Infraestructura y Servicios de TI - Secretaria General

### ¿CÓMO INGRESAR?:

Ingresar a Microsoft Teams, en la parte izquierda se visualizará el icono de Alissta la cual estará situada debajo de la opción Calendario\*:

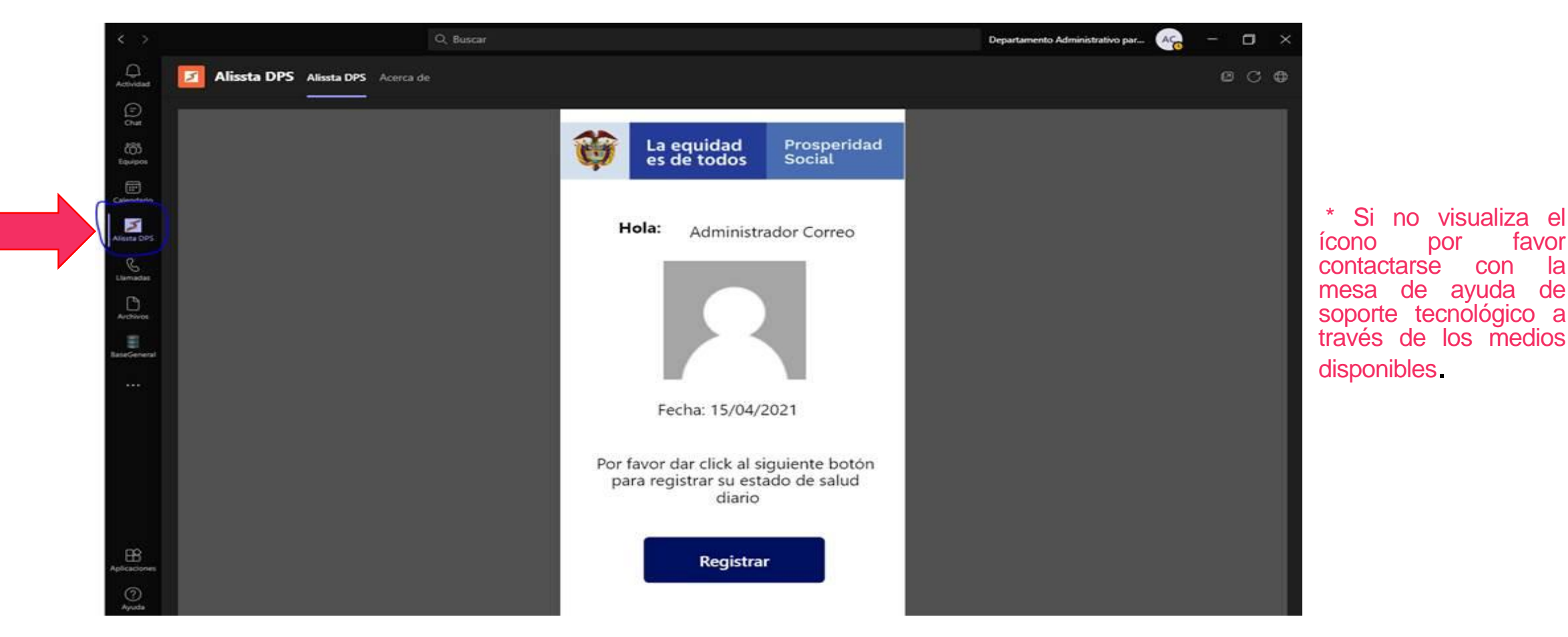

La equidad es de todos

Prosperidad Social

GIT Infraestructura y Servicios de TI - Secretaria General

favor

con

la

DO

#### **REGISTRO:**

Al seleccionar el ícono, aparecerán los datos del funcionario o contratista, por favor verificar que esta información sea correcta:

- Nombre completo del Funcionario o Contratista que actualmente esta ingresando a la plataforma Alissta desde Microsoft Teams.
- Foto de perfil del Funcionario o Contratista (Aparecerá solo si tienen configurada la foto en el perfil).
- 3. Fecha actual del acceso con la cual quedará registrado el acceso a la plataforma Alissta.

Prosperid<u>a</u>d

Social

La equidad es de todos

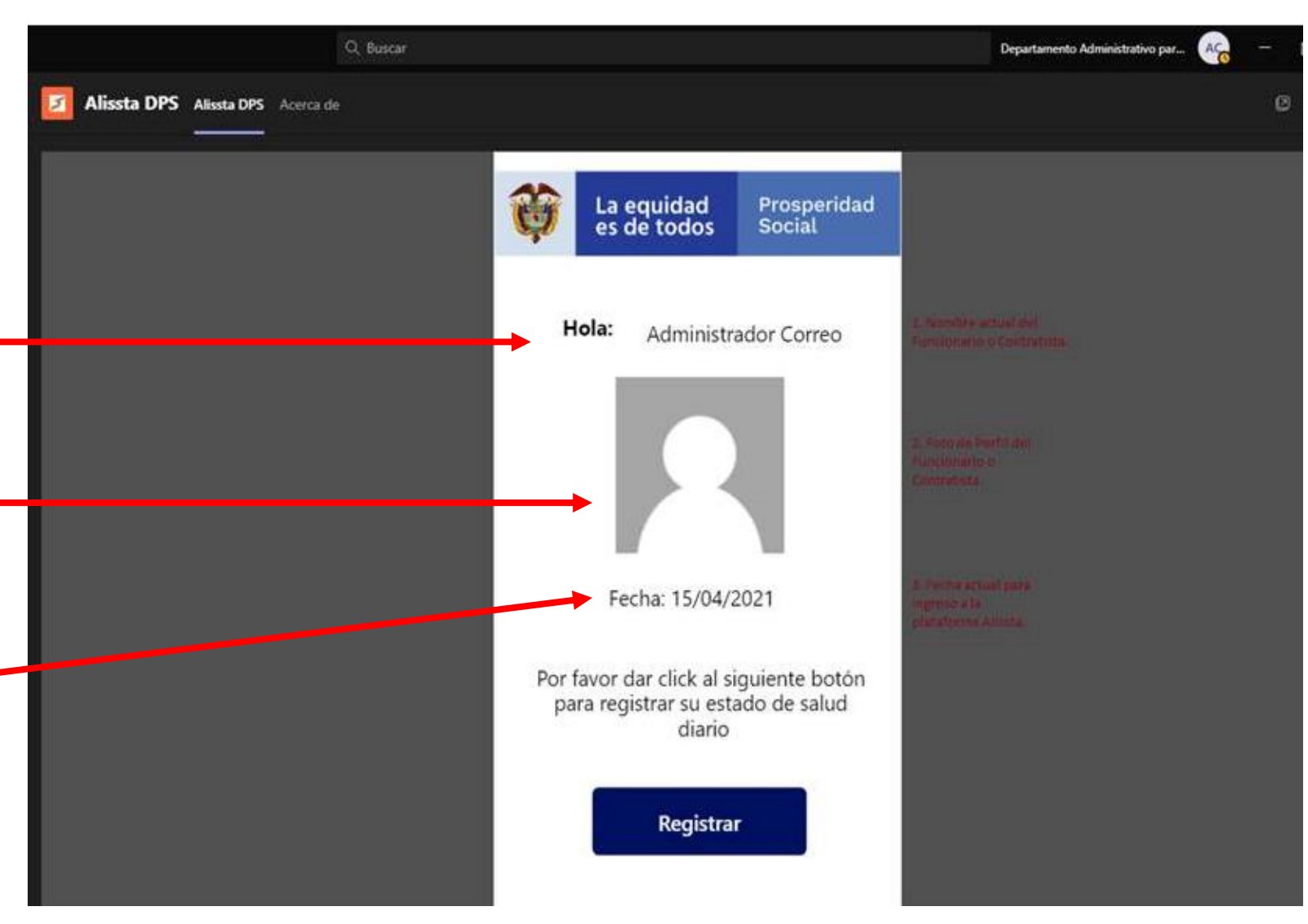

#### **REGISTRO ESTADO DE SALUD:**

Una vez verificados los datos, deberá hacer clic en REGISTRAR para acceder a la plataforma general de Alissta, y proceder a realizar el registro diario de su estado de salud en esta aplicación.

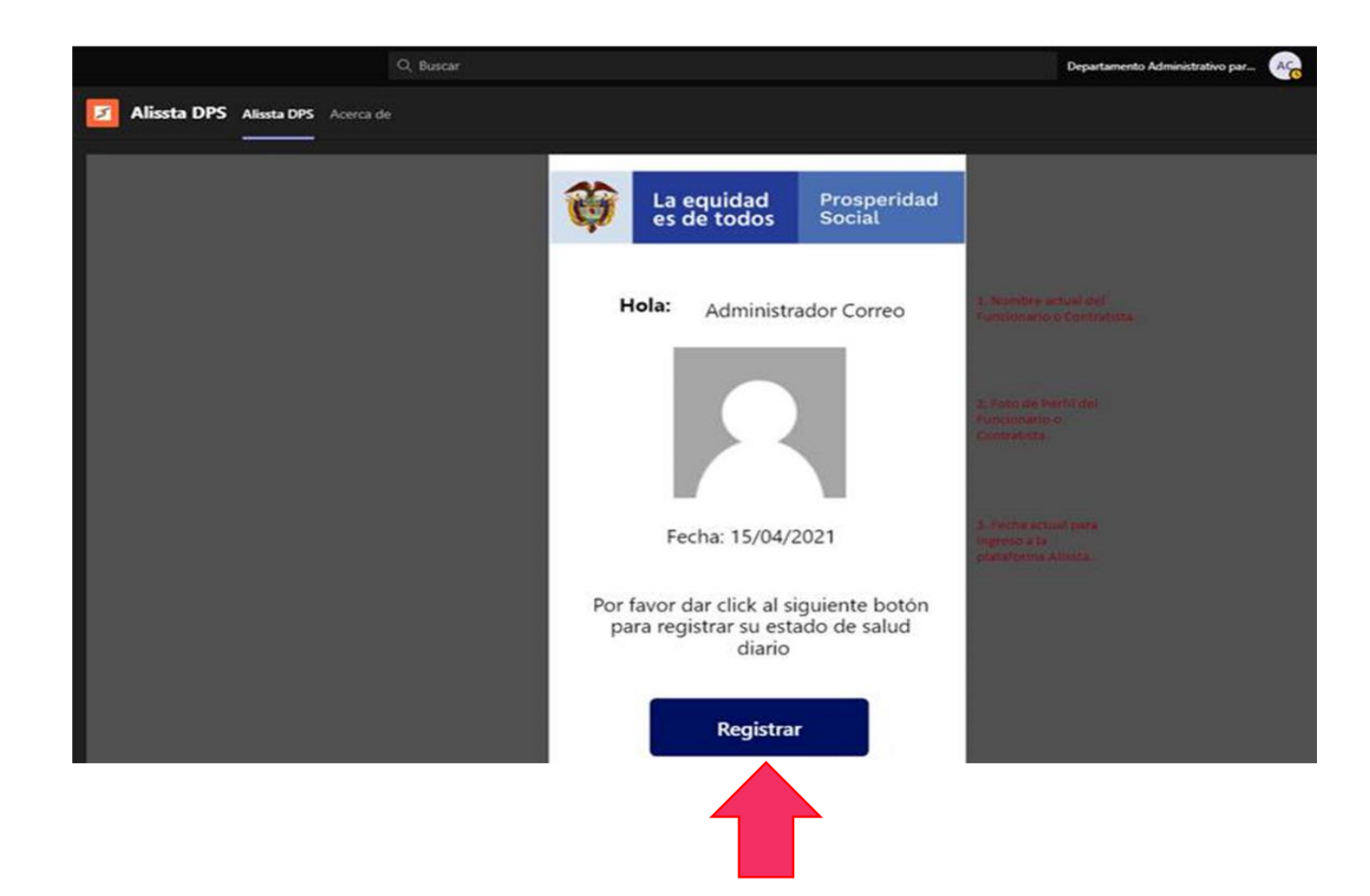

La equidad Prosperidad es de todos Social

#### **REGISTRO ESTADO DE SALUD:**

Será direccionado a la página de Alissta para ingresar sus datos personales y proceder con el reporte de estado de salud.

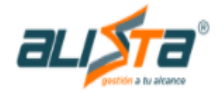

| AUTOEVALUACIÓN DE SÍNTOMAS COVID-19 |                                         |                                |                       |
|-------------------------------------|-----------------------------------------|--------------------------------|-----------------------|
|                                     |                                         |                                | DESCARGAR INSTRUCTIVO |
| * Tipo de<br>Selecc                 | e Documento Usuario<br>cione una opción | * Número Documento del Usuario |                       |

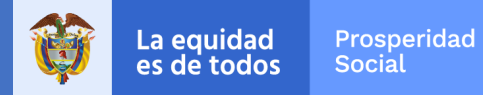

## **¡Gracias!**

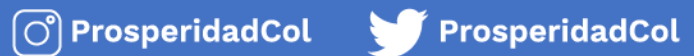

Prosperidad.Social www.prosperidadsocial.gov.co